## **Accessing SFI Results Reports**

- 1. Log into <u>Blue</u>.
- 2. Navigate to **Reports** section of your Blue dashboard.
- 3. The default view is "Current".
- 4. Reports from prior semesters are under the "Archived". Reports from the previous semester are moved from Current to Archived before new reports are released each semester.

## **Current Reports**

When "Current" is selected, the reports from the most recent semester will be displayed. Click on the File Folder icon to open the report.

| sexplorance. | Welcome<br>West Chester University of PA                                  | English   Sign Out                  |  |  |  |
|--------------|---------------------------------------------------------------------------|-------------------------------------|--|--|--|
| Home         | My Home                                                                   |                                     |  |  |  |
|              | WCU<br>WEST CHESTER<br>UNIVERSITY<br>Student<br>Feedback on<br>Instructor |                                     |  |  |  |
|              | Tasks                                                                     | Q Search All - Reset                |  |  |  |
|              |                                                                           | ↓ª Sort by End Date ▼               |  |  |  |
|              | U of U (hitered from U tasks)                                             |                                     |  |  |  |
|              | No tasks found                                                            |                                     |  |  |  |
|              | Reports                                                                   | Q Search All - Reset                |  |  |  |
|              |                                                                           | ↓₹ Sort by Date Published ◄         |  |  |  |
|              | 2 of 2 (filtered from 2 tasks)                                            | Show child reports Current Archived |  |  |  |
|              | View the (<br>2024 [Not Classified] Date Published: 2025-05-06            | report E                            |  |  |  |
| blue®        | View the :<br>2024/2025 [Not Classified] Date Published: 2025-05-06       | 3 report                            |  |  |  |

If you have only one report for that report type, the report will open. Click on the link "Download PDF". The report will download to your Downloads folder.

|                                                                                                    | Download PDF                                                                                                    |
|----------------------------------------------------------------------------------------------------|----------------------------------------------------------------------------------------------------|
| Student F                                                                                                    | eedback on Instructor Not for TeP                                                                                                    |
| Instructor:                                                                                                    | Term: Fall 2024                                                                                                    |
| Home Dept:                                                                                                    | Course:                                                                                                    |
| There was insufficient student response in the course so<br>rate of 50% or more are needed. With less than 50% re | ection listed above to calculate results for TeP. A minimum of 5 responses and a respon<br>esponse rate, results will not be shared with the department and may not be used for Te<br>purposes. |
| Raters                                                                                                    | Responded Invited Response<br>Responded Invited Ratio                                                                                                    |
| Students                                                                                                    |                                                                                                    |

If you have more than one report for that report type, when you click either the title of the report or the folder icon, you will be able to select and download reports on the next screen. To download all reports, click "Select All" and then "Download PDF".

| WEST                  | WCU<br>WEST CHESTER<br>UNIVERSITY<br>Peport List - SEL Instructor Peport Fall 2024                                                                                                    |                |                  |  |  |  |
|-----------------------|----------------------------------------------------------------------------------------------------|----------------|------------------|--|--|--|
| This tabl<br>Please u | This table provides a list of links to reports in both PDF and HTML format. The PDF versions of the reports listed here are not WCAG 2.0 compliant.<br>Please use the HTML version by opening the link located in the Report Title column of the table as an accessible alternative. |                |                  |  |  |  |
|                       | Report Title                                                                                                    | PDF            | Threshold Status |  |  |  |
|                       | _SFI_Instructor Report_Fall 2024                                                                                                    | ×              | Met              |  |  |  |
|                       | _Instructor Report_Fall 2024                                                                                                    | <mark>ک</mark> | Not Met          |  |  |  |
|                       | _SFI_Instructor Report_Fall 2024                                                                                                    | ×              | Met              |  |  |  |
|                       | _SFI_Instructor Report_Fall 2024                                                                                                    | ×              | Met              |  |  |  |
| s                     | Select All View Download PDF                                                                                                    |                |                  |  |  |  |

## **Archived Reports**

To see reports prior to the most recent semester, choose "Archived".

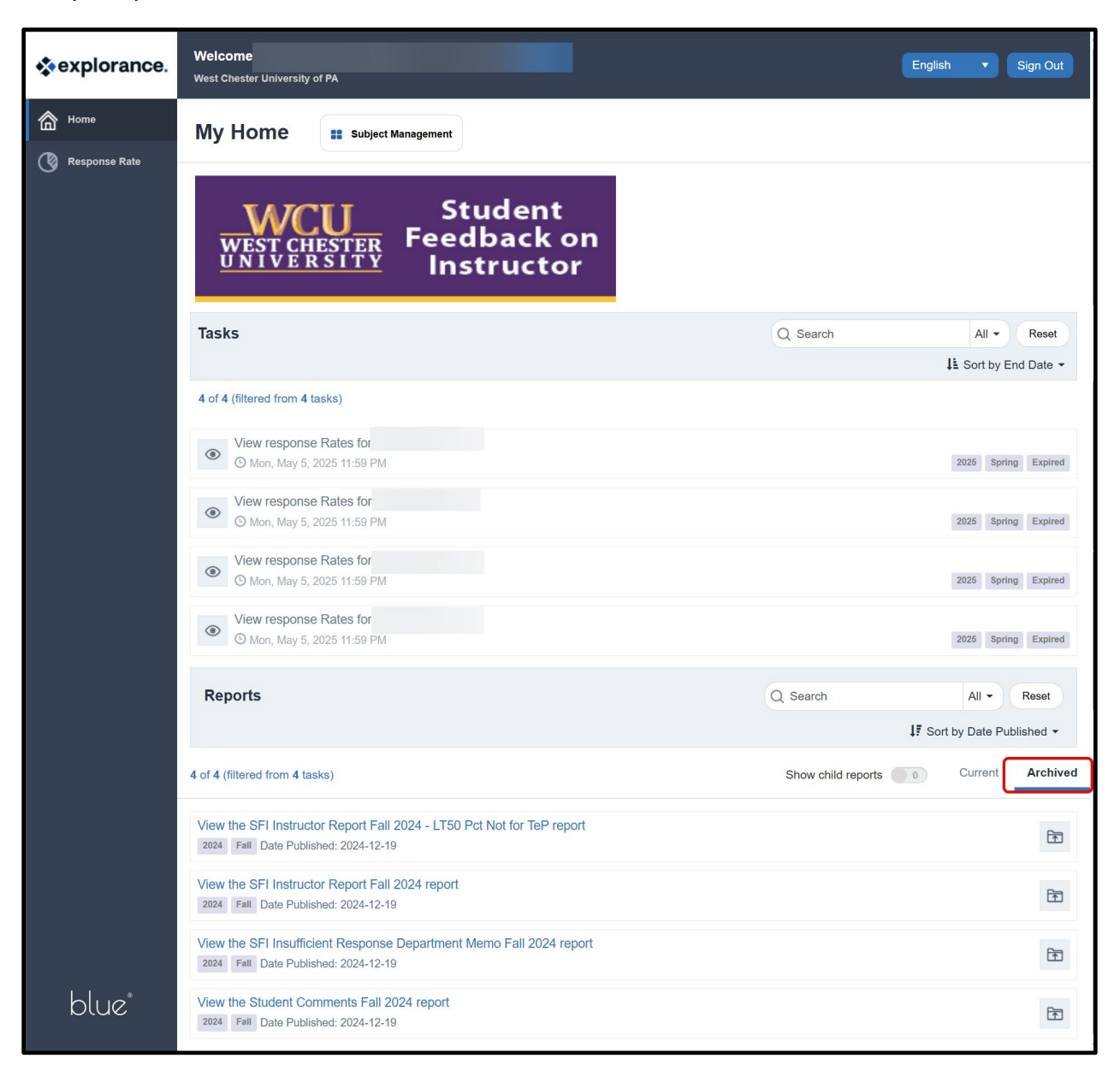